# 富阳区全流程小额电子标 投标人操作手册

杭州建易建设信息技术有限公司

2022年3月

# 目 录

| 1 | 环均  | 竟及投  | 标准备    |              | •••••  | •••••• | 3  |
|---|-----|------|--------|--------------|--------|--------|----|
|   | 1.1 | 电脑环  | 、境     |              |        |        | 3  |
|   | 1.2 | 注册招  | 必得     |              |        |        | 3  |
|   | 1.3 | 绑定 C | A 锁    |              |        |        | 3  |
|   | 1.4 | 下载投  | 标工具并安装 | <u></u><br>支 | •••••  |        | 4  |
| 2 | 项   | 目投标  | (电子标)… | ••••••       |        | •••••  | 5  |
|   | 2.1 | 下载电  | 子招标文件  |              |        |        | 5  |
|   | 2.2 | 制作电  | 子投标文件  |              |        |        | 5  |
|   | 2.3 | 上传电  | 子投标文件  |              |        |        | 9  |
|   | 2.4 | 观看开  | 标      | •••••        |        |        | 10 |
| 3 | 项   | 目报名  | (非电子标) | •••••        |        | •••••  | 10 |
| 4 | 快i  | 東通道. | •••••• | •••••        | •••••• |        | 12 |

## 1 环境及投标准备

#### 1.1 电脑环境

① 操作系统:完整版 64 位操作系统 win7 及以上系统(推荐使用 win10);

② 浏览器: IE9 及以上,或在 IE9 及以上浏览器环境下的 360 浏览器兼容模式;

- ③ 安装软件:投标工具(见附件)
- ④ CA 驱动: E 签宝 v5.0.2 (见附件) 和 v3.1.0.20

(https://file.zhaobide.com/uservice/download\_file.aspx?jrs=LB9owT8btNdW9 E%2f%2bEg6vC2lbc3SFX%2bGluwzHMOu6ilclr17FjRg5yOYtyW%2bPSjPv)

#### 1.2 注册招必得

- 1) 投标人登录富阳区小额账号注册平台: <u>http://121.199.46.62:12080</u>
- 进入管理后台后点击"招必得",进入快捷注册页面(在单点登录前请 确保基本信息审核通过)
- 3) 跳转到授权信息页,按要求填写招必得的用户名和密码(后续将用于登录),确认信息并完善信息(企业类型)提交。
- 4) 提交信息后,注册完成,之后你可以:
  - ▶ 从富阳区小额账号注册平台的"招必得"单点登录招必得
  - ▶ 招必得首页登录

#### 1.3 绑定 CA 锁

 在招必得平台(https://www.zhaobide.com/),登录系统后,在"用户中 心>CA锁管理",点击"新增"绑定 CA锁(若当前电脑未安装 CA 驱动,先 安装驱动,安装驱动报错联系天谷客服)

| 😂 招必得-建易招标采购平台 🛛 🗙 🗾 |                                                                                                    |                                                                                                    |                                        |                                      |                                   |
|----------------------|----------------------------------------------------------------------------------------------------|----------------------------------------------------------------------------------------------------|----------------------------------------|--------------------------------------|-----------------------------------|
| ②招必得   建易招标采购平台      | 會招投标 會产权寬价                                                                                                    | □ 保证金                                                                                                    |                                        |                                      |                                   |
| 三 项目关注列表             | 計 ◀ 含我的桌面                                                                                                    | 会员服务 ⊗ CA锁管理 ⊗                                                                                                    |                                        |                                      |                                   |
| 三 邀请招标管理             |                                                                                                    |                                                                                                    |                                        |                                      |                                   |
| & 会员中心 ^             | CA锁管理                                                                                                    | 1                                                                                                    |                                        |                                      |                                   |
| ▲ 企业用户中心             | 若您还未办埋CA锁,请先办埋<br>初次在当前计算机上使用CA锁                                                                                         | 点此办理                                                                                                    |                                        |                                      |                                   |
| ▲ 会员服务               | 若您要使用临安投标工具,请约                                                                                                    | L购买临安投标工具CA锁服务并关联C                                                                                                    | A锁。点击管理您的投标工具CA锁                       | 微服务。投标工具CA锁                          | 服务                                |
| ◎ 订单管理               | 新增 请插入需要绑定的                                                                                                    | ICA锁,点击绑定                                                                                                    |                                        |                                      |                                   |
| 8 CA锁管理              | CA锁证书序列号                                                                                                    | 有效期                                                                                                    | 是否在有效期内                                | 是否绑定                                 | 舞定时间                              |
|                      |                                                                                                    |                                                                                                    |                                        |                                      | 暂无数据                              |
|                      | 绑定CA锁前,请仔细(<br>为项目开示顺利进行,请违规<br>1.在绑定CA锁时,为遵免锁<br>2.在公告发布到开板调用,<br>3.电子开标清携带在公告发布<br>4.在CA锁有效期截止前,提<br>5.若您的CA锁办理时间在2011 | <b>到读以下信息。</b><br>起以下情況:<br>主到电脑里残留的证书,请先清除浏览<br>确保至少有1把CA锁一直在绑定状态,<br>到开标期间,一直在绑定状态的CA锁<br>再进行CA锁续费并更新有效期,<br>18年3月之前,请不要在公告发布到开行 | 攝残留证书。清除方式请查看:滑<br>不要解绑。<br>·<br>-<br> | <del>隋除</del> 旧残留证书方法<br>变更等所有操作,变更用 | 后会更新证书,造成开标 <b>解</b> 密失 <b>败。</b> |

- 在绑定 CA 锁过程中,若提示统一社会信用代码不匹配,看是否读取出统一社会信用代码,若无,则表示当前信息未写入锁,请联系天谷客服, 信息写入锁后重新绑定。
- 3) 若提示"用户未通过审核,请审核后进行绑定!",则当前企业未通过富阳区小额账号注册平台快捷注册招必得,直接注册,基本信息未认证通过。请进"会员中心>企业用户中心"提交认证,认证审核时间需要1个工作日时间,需加速审核可联系招必得客服。

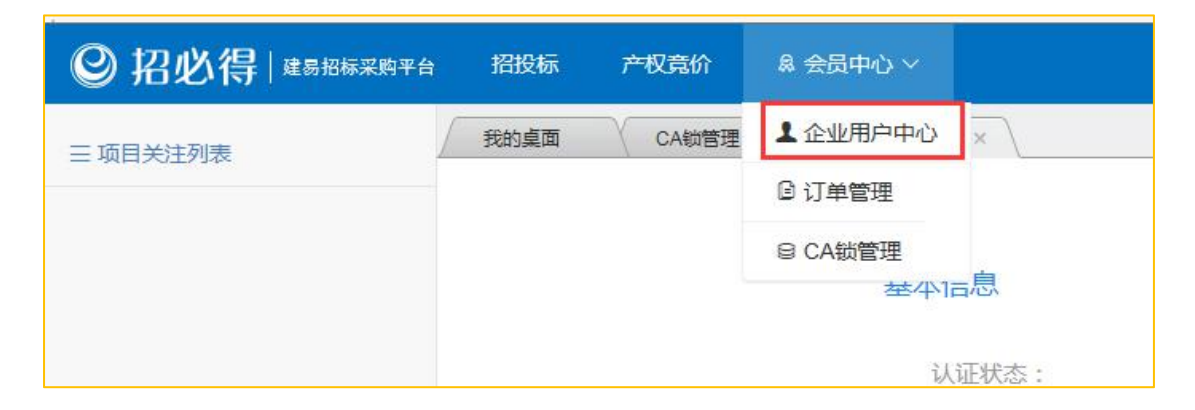

### 1.4 下载投标工具并安装

 在"招必得首页 > 工具下载"页面: <u>https://zhaobide.com/Web/DownloadPage,</u>下载招必得投标标工具并安装。 **说明**:投标工具安装过程需要时间比较久,请耐心等待。安装过程关闭 杀毒软件。

- 2) 安装成功校验:插入已绑定的 CA 锁,打开投标工具,看是否报错。
- ▶ 若提示 CA 锁无权限,请确定 CA 锁是否已在招必得平台绑定;
- 若提示未购买工具锁服务,请前往招必得平台购买工具锁服务并关联 CA
   锁,具体步骤参见章节 1.4

## 2 项目投标(电子标)

## 2.1 下载电子招标文件

- 在招必得平台选择项目,查看公告,在公告底部下载电子招标文件,存 储到本地。
- 2) 点击招标公告,在底部下载电子招标文件。

## 2.2 制作电子投标文件

- 1) 插入在招必得上绑定的 CA 锁, 打开投标工具,
- 2) 点击"新建投标书"

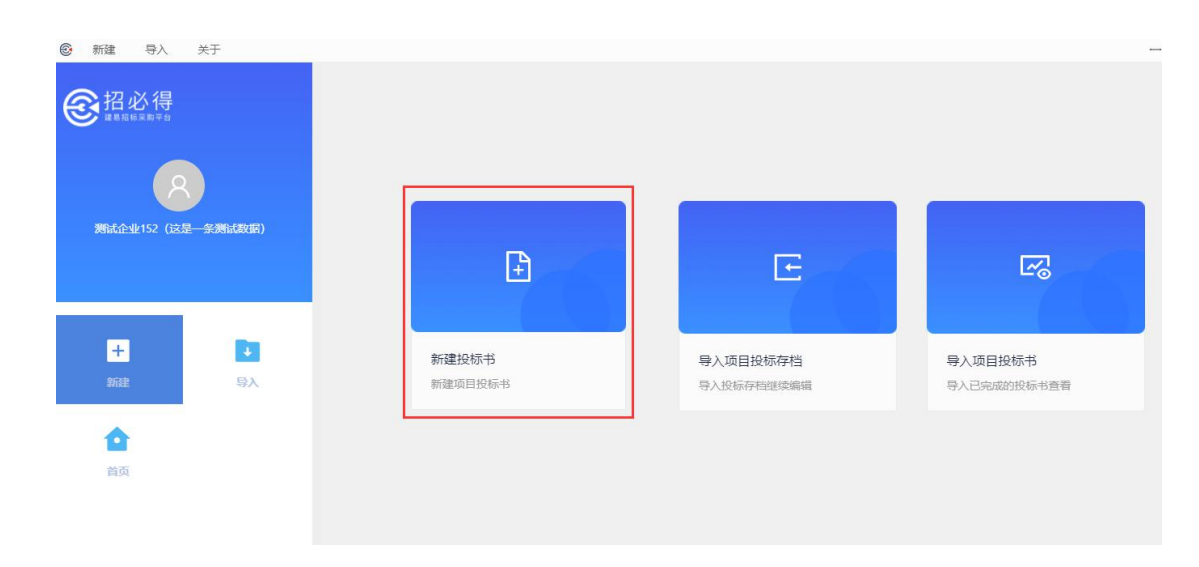

3) 输入项目关键字搜索项目选择,或导入加密招标书

| 新建 导入 关于                            |                                 |               |                                          |          |   |
|-------------------------------------|---------------------------------|---------------|------------------------------------------|----------|---|
| <b>经</b> 招必得<br><sup>正局招低采用于台</sup> |                                 | 输入项目          | 名称                                       | 搜索       |   |
| 8<br>测试企业152 (这是一条测试数据)             |                                 |               | 山 若招标文件已下载 <u>可点击给知直接导入</u> 本地项目招标文件<br> |          |   |
| +<br>頭建 号入<br>首页                    |                                 |               |                                          |          |   |
| ⋒ 新建 导入 关于                          |                                 |               |                                          | _        | M |
| ● 招必得<br>■ 日本用                      |                                 | 富阳            | 搜索                                       |          |   |
|                                     | <b>富阳自测项目1</b><br>招标代理公司:测试企业17 | 77(这是一条测试数据)  | 投稿截止时间: 2021-11-16 17:00:00              | <b>小</b> |   |
|                                     | 富阳自测项目3<br>招标代理公司:测试企业17        | 7 (这是一条测试数据)  | 投标截止时间: 2021-11-16 10:00:00              | 导入       |   |
| + •                                 | 富阳自测项目2<br>招标代理公司:测试企业17        | 77 (这是一条测试数据) | 投标截止时间: 2021-11-16 10:00:00              | 导入       |   |
| <b>企</b><br>首页                      |                                 |               |                                          | < 1 >    |   |

4) 查看招标文件信息,填写投标信息。

| 新建 导入                                                                                                    | 关于               |                                                                                             |                                                                                                    |                                                     | —                    | ××       | ć |
|----------------------------------------------------------------------------------------------------|------------------|---------------------------------------------------------------------------------------------|----------------------------------------------------------------------------------------------------|-----------------------------------------------------|----------------------|----------|---|
| 田必得     田永寺     田永寺     和     田永寺     和     田永寺     和     田永寺     田永寺     田     田 | - <u>金</u> 湖武政部) | 富阳自测项目1<br>招柄頃目論号: M33010007650013<br>招柄代題: 測试企业177(这是<br>工期(天): 100<br>預算价(万元): 108.382378 | <ul> <li>○ 已购买</li> <li>1400,</li> <li>○ 導入成功!</li> <li>● 標入成功!</li> <li>● 标段((1))</li> <li>○ 房中标价(万)</li> </ul> | 版人: 富田則试招版人<br>版准: 合格<br>内容: 阿呵啊<br>元) : 102.923722 | 招标文件 详标者<br>保存存时 能激素 | <b>淑</b> |   |
| +                                                                                                    | <b>।</b><br>इर्म | <ul> <li>病朝肢続文件</li> <li>振蒙</li> <li>投新國及其他文件</li> </ul>                                    | * 投标单位:<br>* 项目负责人:                                                                                              | <b>则试企业152(这是一条则试数据)</b><br>请输入                     | 0                    |          |   |
| 合                                                                                                    |                  | <ul> <li>商务标</li> <li>检查</li> </ul>                                                         | * 法定代表人:                                                                                                    | <b>涛输入</b>                                          | 0                    |          |   |
|                                                                                                    |                  | 电子签章                                                                                        | <ul> <li>项目负责人身份证号码:</li> <li>* 电话:</li> </ul>                                                                   | 请输入<br>请输入                                          | 0                    |          |   |
|                                                                                                    |                  | ●生成文件                                                                                       | * 投标人联系人:                                                                                                    | 请输入<br><b>保存</b> 下─步                                | 0                    |          |   |

注意:此处项目经理姓名和项目经理身份证号必须和招必得上选择的保 持一致

5)确认投标函。查看投标函信息的正确性,如不正确返回上一步修改;确 认无误后保存进入下一步

| 8 新建 导入 关于                                                                                                    |                                                       | — 53 X                                                                                                    |
|----------------------------------------------------------------------------------------------------|-------------------------------------------------------|----------------------------------------------------------------------------------------------------|
| <b>经</b> 招必得<br><sup>建局招估演用平台</sup>                                                                                                    | ● 编制投标文件 富阳施工投标<br>● 标录                               | ☐ 100% √ - 4 /5 +      ▲ 目     术规范、图纸和工程量清单及其他有关文件后,我方愿以贵方_担                                                                                        |
| 8<br>附成企业152 (这是一条附成数据)                                                                                                    | <ul> <li>投标通及其他文件</li> <li>商务标</li> <li>检查</li> </ul> | 新文件的交易中标价为投标报价,并同意中标后与贵方签订固定<br>单价的工程承包合同,承包上述工程的施工、竣工并承担任何质量<br>缺陷保修责任,<br>2、一旦我方中标,将严格按照规定及时与招标人签订合同,并                                            |
| <ul> <li>■</li> <li>●</li> <li>●</li></ul> | <ul> <li>电子签章</li> <li>生成文件</li> </ul>                | <ul> <li>严格按照招标文件要求组织实施,工期按招标文件要求,承诺</li> <li>不 工程质量达到招标文件要求标准。</li> <li>3、我方承诺排派本工程的项目负责人为;舒留;身<br/>份证号;330825198311137638,在合同实施阶段不变更,直</li> </ul> |
|                                                                                                    |                                                       |                                                                                                    |

**6) 商务标文件无需上传,**直接进入下一步

| 新建 导入 关于                            |                                                     |                                                 |                                         |                                    |      | -  | 53 | Х |
|-------------------------------------|-----------------------------------------------------|-------------------------------------------------|-----------------------------------------|------------------------------------|------|----|----|---|
| <b>经</b> 招必得<br><sup>建度接接家的中台</sup> | 富阳自测项目1                                             |                                                 |                                         |                                    | 招标文件 | 评标 | 齡数 |   |
| 8<br>测试企业152 (这是一条测试数据)             | 招标项目编号: M3<br>招标代理: 測<br>工期(天): 100<br>預算价(万元): 100 | 3301000765001314<br>武企业177(这是一<br>0<br>8.982378 | 招标人:<br>质量标准:<br>标段(包)内容:<br>交易中标价(万元): | 當阳则试招标人<br>合格<br>呵呵呵<br>102.923722 | 保存存档 | 报表 | 寻出 |   |
|                                     | <ul> <li>編制投标文件</li> <li>标录</li> </ul>              | 商务标文件:                                          |                                         |                                    |      |    |    |   |
| 新建    导入                            | <ul> <li>投标函及其他文件</li> </ul>                        | 上传文件  无需上传文                                     | 之件                                      |                                    |      |    |    |   |
| ۵.                                  | ● 商务标                                               |                                                 |                                         |                                    |      |    |    |   |
| 首页                                  | ●检查                                                 |                                                 |                                         |                                    |      |    |    |   |
|                                     | <ul><li>● 电子签束</li><li>● 生成文件</li></ul>             |                                                 | [                                       | 下一步                                |      |    |    |   |

7) 检查并电子签章,保存进入下一步。电子签章需输入 CA 锁 PIN 码。

| ⑥ 新建 导入 关于                                                                                                    |                                                                                                    |
|----------------------------------------------------------------------------------------------------|----------------------------------------------------------------------------------------------------|
| 受招必得<br>REGEERRE                                                                                                    | 富阳自测项目1<br>招标项目输导: M3301000765001314001 招标人: 富阳煦试招标人<br>招标代理: 则试企业177 (这是一条测试数据) 反显标准: 合格<br>工期(天): 100 标段(包)内容: 呵呵呵<br>预算价(万元): 108.982378 交易中标价(万元): 102.923722                                                                                                    |
| н ра<br>жан бал                                                                                                    | ● 編制投标文件<br>● 标录<br>● 投标函及其他文件<br>● 商务标                                                                                                    |
| 首页                                                                                                    | 検査         未通过检查原因:           电子签章            生成文件         下一步                                                                                                    |
|                                                                                                    |                                                                                                    |
| 新建 导入 关于                                                                                                    | - 0                                                                                                    |
| ● 新建 号入 关于 ● 新建 号入 关于 ● 招必得 ■ 日本の ■ 日本の ■ 日本の ● 日本の ● 日                                                                                                    |                                                                                                    |
| <ul> <li>新建 导入 关于</li> <li>通道必得<br/>通道協会報告告</li> <li>通道協会和告告</li> <li>Mittle 4152 (这是一条新成政府)</li> </ul>                                                                                                    |                                                                                                    |
| <ul> <li>● 新建 与入 关于</li> <li>● 招必得<br/>正日地正正日</li> <li>● 日本</li> <li>● 日本</li> <li>●</li></ul>                                                                                                  |                                                                                                    |
| <ul> <li>● 新建 与入 关于</li> <li>● 扫 必 得 </li> <li>● 扫 必 得 </li> <li>● 日 ○ ○ ○ ○ ○ ○ ○ ○ ○ ○ ○ ○ ○ ○ ○ ○ ○ ○</li></ul>                                                                                                    | 宮阳自测项目1         指标文件         評価参数           超标项目输号: M330100765001314001         括标人: 富田院試招信人.         新标代理: 熟试企业177 (这是一条例试数语)         居振标: 合悟           近期 (天): 100         研發 (智)、内容: 呵呵呵         研發           噴蜂始 (万元): 108,982378         安易中時份 (万元): 102,923722         保存病         保存病           ● 時限         109% - 1 /5 +         日の5%         回以当時           ● 校振商以其他文件         109% - 1 /5 +         日         回以当時                                                                                                    |
| <ul> <li>● 新建 号入 关于</li> <li>● 招迎送得</li> <li>● 名の送けるの</li> <li>● 名の送けるの</li> <li>● 名の送けるの</li> <li>● 名の送けるの</li> <li>● 日本の送けるの</li> <li>● 日本の送けるの<th></th></li></ul> |                                                                                                    |
| <ul> <li>● 新建 ●入 关于</li> <li>● 新建 ●入 关于</li> <li>● 日本のののののののののののののののののののののののののののののののののののの</li></ul>                                                                                                    | CO     Support     Support     Supp |
|                                                                                                    | Image: Description of the second of the second of the                           |
|                                                                                                    | STATE       STATE         STATE       STATE         S                                                                                                    |
|                                                                                                    | Sector       Sector       Sector       Sector         Sector       Sector       Sector       Sector         Sector       Sector       Sector       Sector         Sector       Sector       Sector       Sector         Sector       Sector       Sector       Sector         Sector       Sector       Sector       Sector         Sector       Sector       Sector       Sector         Sector       Sector       Sector       Sector         Sector       Sector       Sector       Sector         Sector       Sector       Sector       Sector         Sector       Sector       Sector       Sector         Sector       Sector       Sector       Sector         Sector       Sector       Sector       Sector         Sector       Sector       Sector       Sector         Sector       Sector       Sector       Sector       Sector                                                                                                    |

8) 设置密码、文件默认保存路径生成文件。密码为下次需要导入文件重新 编辑时使用,自行保管。生成文件后缀为".加密投标书"

| * 密码:     |                       | 0 |
|-----------|-----------------------|---|
| * 重复密码:   |                       | 0 |
| * 默认保存路径: | 请选择默认保存路径             |   |
| 名称:       | M3301000765001314001  |   |
|           | 生成文件后,系统不会保存密码,请自行保存! |   |
|           | 取消 确定                 |   |

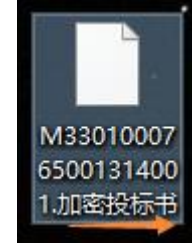

# 2.3 上传电子投标文件

1) 登录到招必得,选择项目,检查是否插入 CA 锁,若已插入,点击"投标"。

| <b>本站特供</b> 发布时间:2018-10-24 10:15 | 🥶 项目提疑 👘 关注 |
|-----------------------------------|-------------|
| 招标项目编号:                           |             |
| 招标项目名称:                           |             |
| 招标内容                              | 立即投标        |
|                                   |             |

| 招标公告 >                                 |  |
|----------------------------------------|--|
| 投标管理                                   |  |
| 项目信息                                   |  |
| 招标项目编号:<br>投标截止时问: 2018/10/24 11:00:00 |  |
| 报名要求                                   |  |
| 企业资质要求: 具备施工总承包企业建筑工程(新) 三级            |  |
| 从业人员资质要求: 具备建筑工程 二级                    |  |
| 立即投标                                   |  |

- 其写联系人和联系人手机号,联系人手机号将用于发送当前项目的更正 答疑公告、中标候选人公示短信通知。
- 3) 选择项目经理(需保证和投标工具中填写一致,不一致将废标)。
- 4) 上传电子投标文件。
- 5) 打印投标回执。

#### 2.4 观看开标

 在开标前 30 分钟,可进入"网上开标"模块,插入 CA 锁,点击观看开标, 查看开标进度和开标结果。

## 3 项目报名(非电子标)

(1)登录后,在【我的桌面】 —— 【招标采购】 —— 【招标公告】 中选择招标项目(说明:在招必得网站上即可查看项目公告);

| 招投标    | 产权竞价  | 🔒 会员中心  |            |             |         |
|--------|-------|---------|------------|-------------|---------|
| 我的桌面   | 项目关注? | 刘表 ×    |            |             |         |
| 招标采购   |       |         |            |             |         |
| 招标公告   | 更正答辩  | 中标候选人公示 | 中标结果公告     |             |         |
|        | 所属地   | R       | 项目编号       |             | 项目/标的名称 |
| 浙江省杭州市 | 上城区   |         | 1521529955 | 最后一个自动化测试项目 |         |

(2) 打开招标公告后,点击右上角【立即报名】;

最后一个自动化测试项目(2)

| 本站特供 发布时间: 2018-03-20 15:19 | <b>会</b> 关》 | ŧ         |
|-----------------------------|-------------|-----------|
| 项目编号: 1521529955            |             |           |
| 项目名称: 最后一个自动化测试项目           |             | 1=        |
| 刀装击突                        |             | - entra A |
| 4称内台                        |             | 立时时代者     |
|                             |             |           |
|                             | 招标公告        |           |
|                             |             |           |

2、项目概况:

(3)报名后如果满足资质要求,将直接跳转至下级菜单;如果不满足要求,请 点击【继续】完善报名所需信息;

|                          | 提示        | ×               |           |
|--------------------------|-----------|-----------------|-----------|
| 1、自动化测试项目项目即             | ? 您不满足资质要 | 求,是否继续 <b>?</b> | 圣优选定中标单位。 |
| 2、项目概况:<br>(1)招标范围: 房屋建筑 | 《地址       | 卖 取消            |           |
| (2)服务期:。                 |           |                 |           |

(4)填写联系人和联系手机号(用户项目答疑、公示等公告发布推送)。项目 报名成功,可直接【去下载】标书;

#### (5)下载标书。

| 项目信息                          |                                                                                 |                    |                              |  |
|-------------------------------|---------------------------------------------------------------------------------|--------------------|------------------------------|--|
| 招乐项目编号;<br>探名开始时间;<br>探名资格要求; | 6437549189467788888<br>2016/3/20 9:00:00<br>興番 施工总承包 建筑工程施工总承包 二级 或者具备 设计专业类 二级 | 指形项目名称:<br>报名截止时间: | 自动化表达项目<br>2018/3/25 9 00 00 |  |
| 文件名称                          |                                                                                 |                    |                              |  |
| [20180131]第并结                 | 設新交換 docx<br>292時交換 docx                                                        |                    |                              |  |
|                               |                                                                                 |                    |                              |  |

# 4 快速通道

在招必得富阳专区,正式上线后会增加杭州市富阳区小额账号注册平台的快速通道。